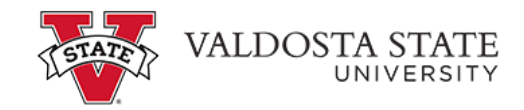

## Introduction

This job aid describes the steps necessary to update your G-4 information in OneUSG Connect.

## Instructions

1. Log into **OneUSG Connect**.

## Navigation:

Employee Self Service > Payroll > Taxes

2. Click on Payroll in Employee Self Service.

Note: Employee Self Service tile options may differ depending on your employee type.

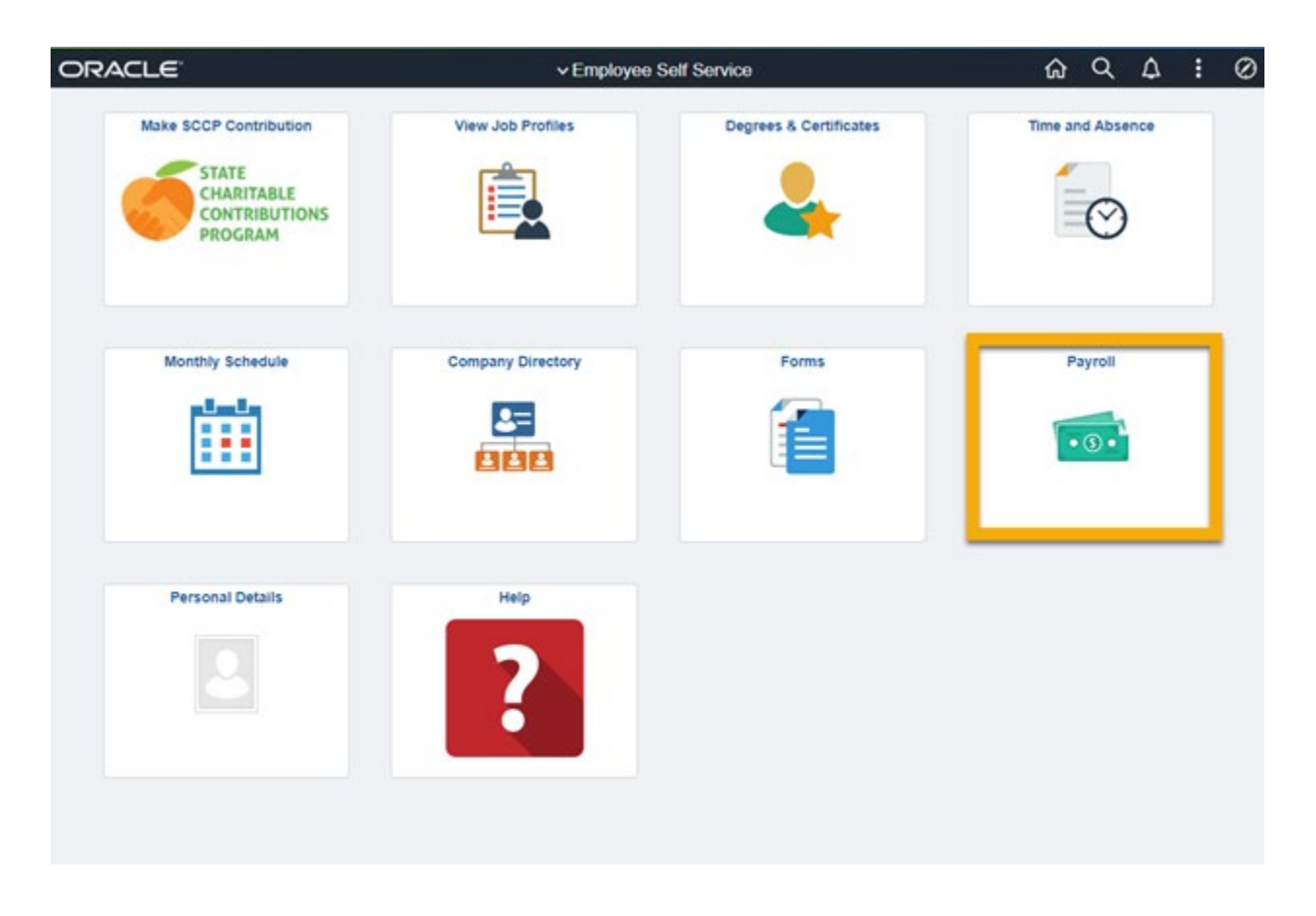

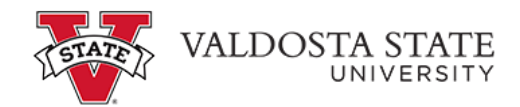

3. Click **Taxes** on the **Payroll** dashboard.

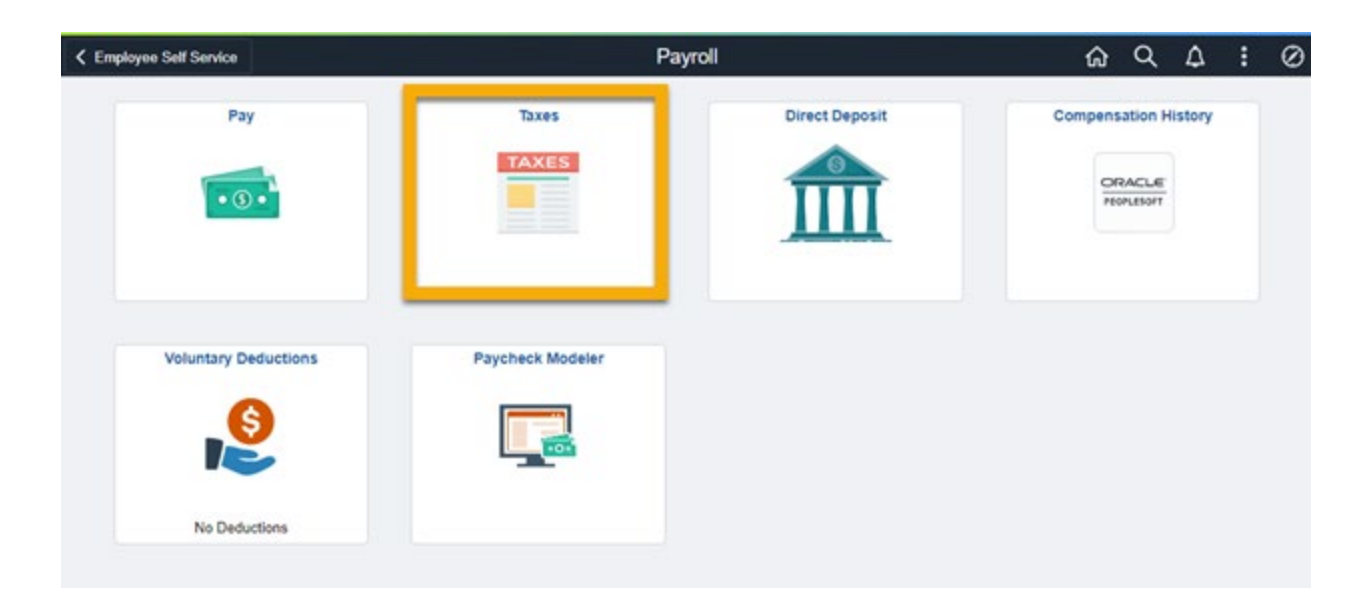

4. Click **G4 Employee Self Service** from the **Tax** menu.

| < Payroll                |             |                          |              |                 | Tax                       |                          |        | ଜ | Q     | ۵      | :       | 0        |
|--------------------------|-------------|--------------------------|--------------|-----------------|---------------------------|--------------------------|--------|---|-------|--------|---------|----------|
| View W-2/W-2c Forms      | View        | W-2/W-2c                 | Forms        |                 |                           |                          |        |   | New \ | Window | Persona | Nize Pag |
| W-2/W-2c Consent         | Нарру       | Golucky                  |              |                 |                           |                          |        |   |       |        |         |          |
| W-4 Tax information      | Review      | your available V         | V-2 and W-2c | forms. Select t | he year end form that you | Wew a Different Tax Yead |        |   |       |        |         |          |
| G4 Employee Self Service | Selec       | t Year End Fo            | em           |                 |                           | Personalize   (3)        | 1 of 1 |   |       |        |         |          |
|                          | Tax<br>Year | W-2 Reporting<br>Company | Tax Form ID  | Issue Date      | Year End Form             | Filing Instructions      |        |   |       |        |         |          |
|                          | 2019        | 900                      | W-2          | 01/13/2020      | Year End Form             | Filing Instructions      |        |   |       |        |         |          |
|                          |             |                          |              |                 |                           |                          |        |   |       |        |         |          |

When the **G-4 Employee Self Service** panel opens, if you have existing G-4 information, it will be displayed.

5. Select "GA" as the state for I am working in the State of.

Note: If you are a Georgia resident working in another state, use the Look Up icon.

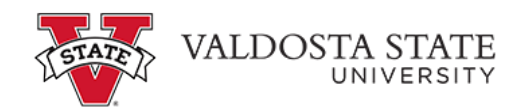

| < Payroll                | Tax                                                                                                    | 6 Q A I Ø                   |
|--------------------------|----------------------------------------------------------------------------------------------------|-----------------------------|
| View W-2/W-2c Forms      | G-4 Tax Information                                                                                                    | New Window Personalize Page |
| W-2/W-2c Consent         | Happy Golucky Social Security #: 100-00-29999<br>Board of Regenta (USG)                                                                                                    |                             |
| W-4 Tax Information      | For W4 associated with a different company, select a<br>Home Address: 6137 Quif View Court<br>Jefferson GA 30549                                                                                                    |                             |
| G4 Employee Self Service | You must complete Form G-4 so the Payroll Department can calculate the correct amount of tax to withhold from your pay. State income Tax is withhold from your wages based on marital status and the withhold of allowances claimed on this form. You may also specify that an additional dollar amount be withhold<br>"I am working in the State of CAQ. G-4 Tax Data Marital Status © Enge Current flom execute Off time port both species endorce. |                             |
|                          | Additional Amount \$                                                                                                    |                             |
|                          | Special Tax Status:                                                                                                    |                             |

6. Click your correct Marital Status.

| G-4 Tax Data                                                 |  |
|--------------------------------------------------------------|--|
| Marital Status                                               |  |
| Single                                                       |  |
| Married filing separate OR filing joint both spouses working |  |
| O Married filing joint, one spouse working                   |  |
| O Head of Household                                          |  |

7. Update the number of **Withholding Allowances**, as needed.

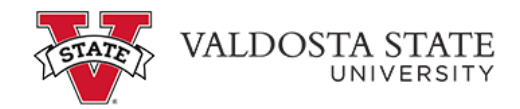

| Marital Status                                         |         |
|--------------------------------------------------------|---------|
| Single                                                 |         |
| O Married filing separate OR filing joint both spouses | working |
| O Married filing joint, one spouse working             |         |
| O Head of Household                                    |         |
| Withholding<br>Allowances                              |         |
| Additional Allowances 1                                |         |
| Total Allowances 1                                     |         |
| Additional Amount \$                                   |         |
|                                                        |         |

8. Update the number of Additional Allowances, as needed.

| oth spouses working | Single<br>Married filing separate OR filing joint bo<br>Married filing joint, one spouse working |
|---------------------|--------------------------------------------------------------------------------------------------|
| oth spouses working | O Married filing separate OR filing joint bo<br>Married filing joint, one spouse working         |
|                     | O Married filing joint, one spouse working                                                       |
|                     | <u> </u>                                                                                         |
|                     | O Head of Household                                                                              |
|                     | Vithholding                                                                                      |
| ]                   | dditional Allowances 1                                                                           |
|                     | otal Allowances 1                                                                                |
| -                   | additional Amount \$                                                                             |
|                     |                                                                                                  |
|                     | otal Allowances 1                                                                                |

9. Enter any **Additional Amount** to withhold, as needed.

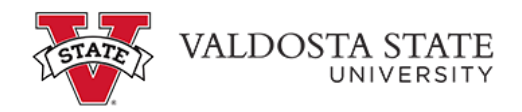

| Aarital Status            |                                                 |
|---------------------------|-------------------------------------------------|
| Single                    |                                                 |
| O Married fil             | g separate OR filing joint both spouses working |
| O Married fil             | ig joint, one spouse working                    |
| O Head of H               | usehold                                         |
| Vithholding<br>Allowances |                                                 |
| Additional Allow          | nces 1                                          |
| otal Allowance            | 1                                               |
| Additional Amou           | nt \$                                           |
|                           |                                                 |

10. Check Special Tax Status if you are claiming exemption from withholding.

| larital Status        |                                            |  |
|-----------------------|--------------------------------------------|--|
| Single                |                                            |  |
| O Married filing sep  | arate OR filing joint both spouses working |  |
| O Married filing join | one spouse working                         |  |
| O Head of Househo     | ld                                         |  |
| Vithholding           |                                            |  |
| dditional Allowances  | 1                                          |  |
| otal Allowances       | 1                                          |  |
| dditional Amount \$   |                                            |  |
|                       |                                            |  |
|                       |                                            |  |

11. Click **Submit** when finished updating your G-4 information.

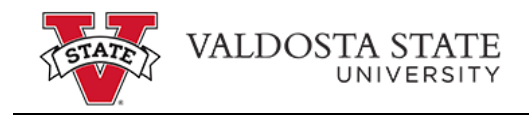

Submit

Under penalties of perjury, I declare that I have examined this certificate and to the best of my knowledge and belief, it is true, correct, and complete.

12. Click **OK** on the Confirmation page. Your G-4 information is now updated in OneUSG Connect.

**Note:** Due to the timing of your submission, changes to your G-4 information may not reflect until the next pay cycle.

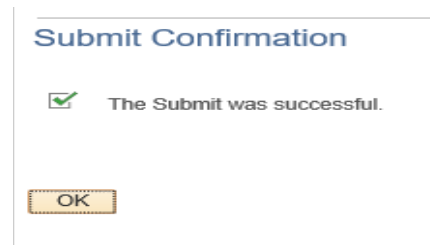